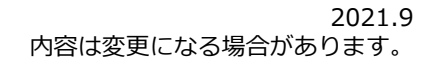

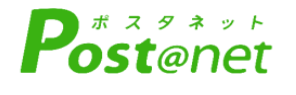

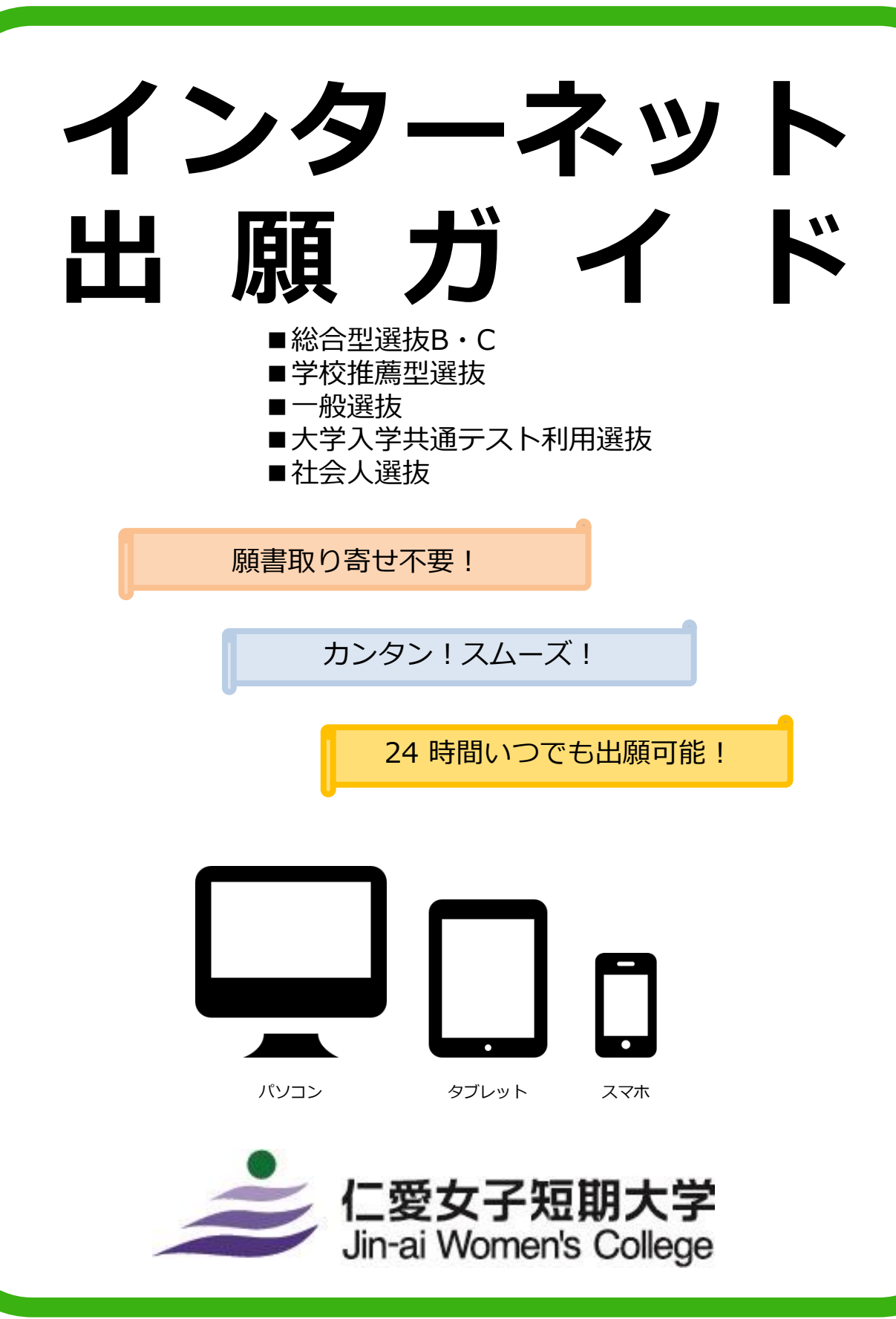

## インターネット出願の流れ

※本学ホームページから「2022年度募集要項」も確認してください。

## ■必要なインターネットの環境

| パソコン             | Windows: InternetExplorer 11.x<br>Microsoft Edge(最新バージョン)<br>GoogleChrome(最新バージョン)<br>Firefox(最新バージョン) |
|------------------|----------------------------------------------------------------------------------------------------|
|                  | MacOS : Safari (最新バージョン)                                                                               |
| スマートフォン<br>タブレット | Android : 5.0 以上(Android Chrome最新バージョン)<br>iOS : 10.0 以上(Safari最新バージョン)                                |

※ブラウザの設定について

どのウェブブラウザでも、以下の設定を行ってください。

・JavaScriptを有効にする。

・Cookieを有効にする。

※セキュリティソフトをインストールしている場合、インターネット出願が正常に動作しない場合がありますので ご注意ください。セキュリティソフトについては、各メーカーのサポートセンターに問い合わせてください。

※メールアドレスについて

ユーザー登録の際、メールアドレスの入力が必要です。フリーメール(Gmail やYahoo! メールなど)や携帯電話の アドレスで構いませんが、携帯メールの場合はドメイン(@jin-ai.ac.jp、@postanet.jp)を受信指定してください。 出願登録完了時・入学検定料支払い完了時に、登録したメールアドレスに確認メールが自動送信されます。

### ■出願

出願は出願期間に①出願登録・②入学検定料の支払い・③出願書類の郵送をすることによって完了します。 (①②③のいずれかが行われなかった場合は出願が受け付けられません)

入学検定料支払いの期限を過ぎた場合、登録した内容での入学検定料支払いを(コンビニ等で)行うことが できなくなります。この場合は、もう一度①から出願手続をやり直してください。

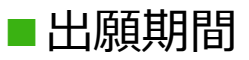

| 入試制度                                         | 出願期間             | 入学検定料<br>払込期限                                         | 必要書類<br>郵送締切日 |
|----------------------------------------------|------------------|-------------------------------------------------------|---------------|
| ■総合型選抜B I 期<br>■総合型選抜C I 期                   | 9/27(月)~10/6(水)  |                                                       | 出願期間最終日の      |
| ■学校推薦型選抜<br>■社会人選抜 I 期                       | 11/1(月)~11/10(水) |                                                       |               |
| ■総合型選抜B II期<br>■総合型選抜C II期                   | 11/29(月)~12/8(水) |                                                       |               |
| ■一般選抜A日程<br>■社会人選抜 II 期                      | 1/7(金)~1/28(金)   | 出願登録翌日の<br>23:59まで                                    |               |
| ■大学入学共通<br>テスト利用 I 期                         | 1/7(金)~1/31(月)   | 1/7(金)~1/31(月) 出願期間最終日の<br>振込最終時間は16:00<br>までとなりますので注 |               |
| ■大学入学共通<br>テスト利用 II 期                        | 2/14(月)~2/25(金)  | 意してください                                               |               |
| ■一般選抜B日程<br>■社会人選抜Ⅲ期                         | 3/7(月)~3/18(金)   |                                                       |               |
| <ul> <li>■大学入学共通</li> <li>テスト利用Ⅲ期</li> </ul> | 3/7(月)~3/22(火)   |                                                       |               |

STEP 1

# 出願に必要な書類などを準備

入試区分によって必要な書類が異なります。「2022年度募集要項」にてご確認ください。

すべての入試において、写真(2枚)と角2封筒が必要です。

| 写真(2枚) | 最近3か月以内に撮影したもの(タテ4cm×ヨコ3cm/カラー/背景なし/正面<br>上半身脱帽/ 裏面に氏名と生年月日を明記)<br>※私服・制服どちらでも可<br>※印刷した「入学願書・写真票」に貼り付けて提出(STEP4参照) |
|--------|----------------------------------------------------------------------------------------------------|
| 角2封筒   | 出願書類を同封のうえ、本学に郵送(STEP4参照)                                                                                           |

アカウント作成、出願登録を行う

□渓回

题进

#### 【アカウント作成】 下記手順に従ってアカウントの作成をしてください。

①仁愛女子短期大学ホームページにアクセス。

STEP 2

https://www.jin-ai.ac.jp/

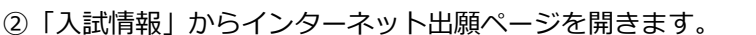

- ③ Post@netのログイン画面より「新規登録」ボタンをクリック。
   ④ 利用規約に同意した後、メールアドレス・パスワードを入力して「登録」ボタンをクリック。
- ⑤ 入力したメールアドレス宛てに,仮登録メールが届きます。
- ⑥ 仮登録メールの受信から60分以内にメール本文のリンクを クリックして登録を完了させてください。
- ⑦ログインの際には、登録したメールアドレスに認証コードが 届きますので、入力しログインしてください。

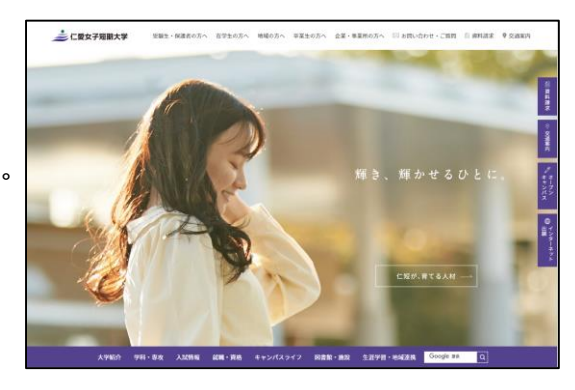

#### 【ログイン】 下記手順に従ってログインし、お気に入り学校の登録をしてください。

①メールアドレス・パスワードを入力して「ログイン」ボタンをクリックすると、
 登録したメールアドレスに認証コードが届きますので、入力しログインしてください。
 ②「学校一覧」から「仁愛女子短期大学」を検索してください。

【出願登録】 「出願」 ボタンをクリック後、 画面の指示に従って登録してください。

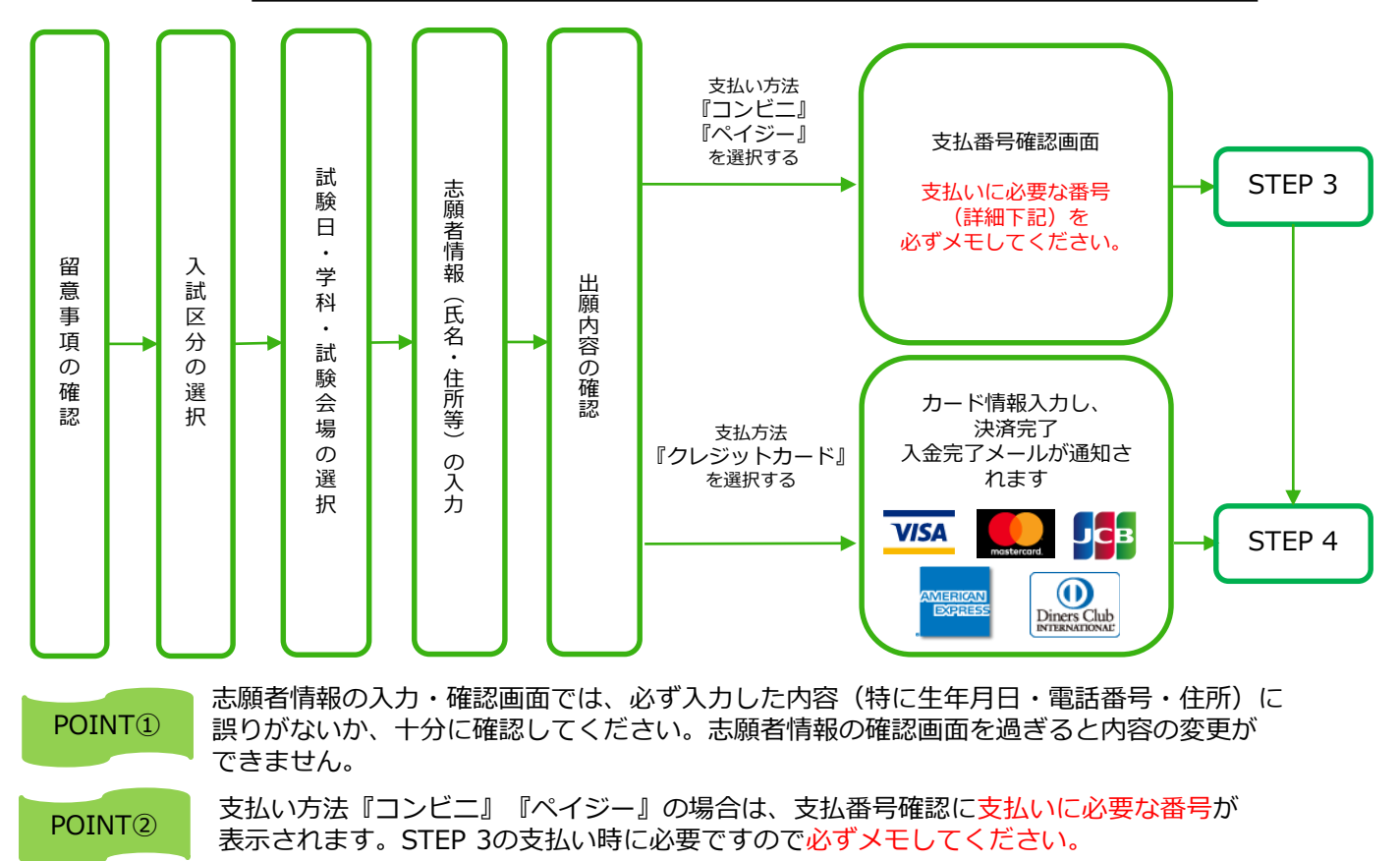

STEP 3

要注意

出願登録した翌日の23:59まで(出願期間最終日は16:00まで)に、下記の通り入学検定料をお支払いください。上記の 支払い期限を過ぎますと、登録された内容での入学検定料支払いができなくなります。

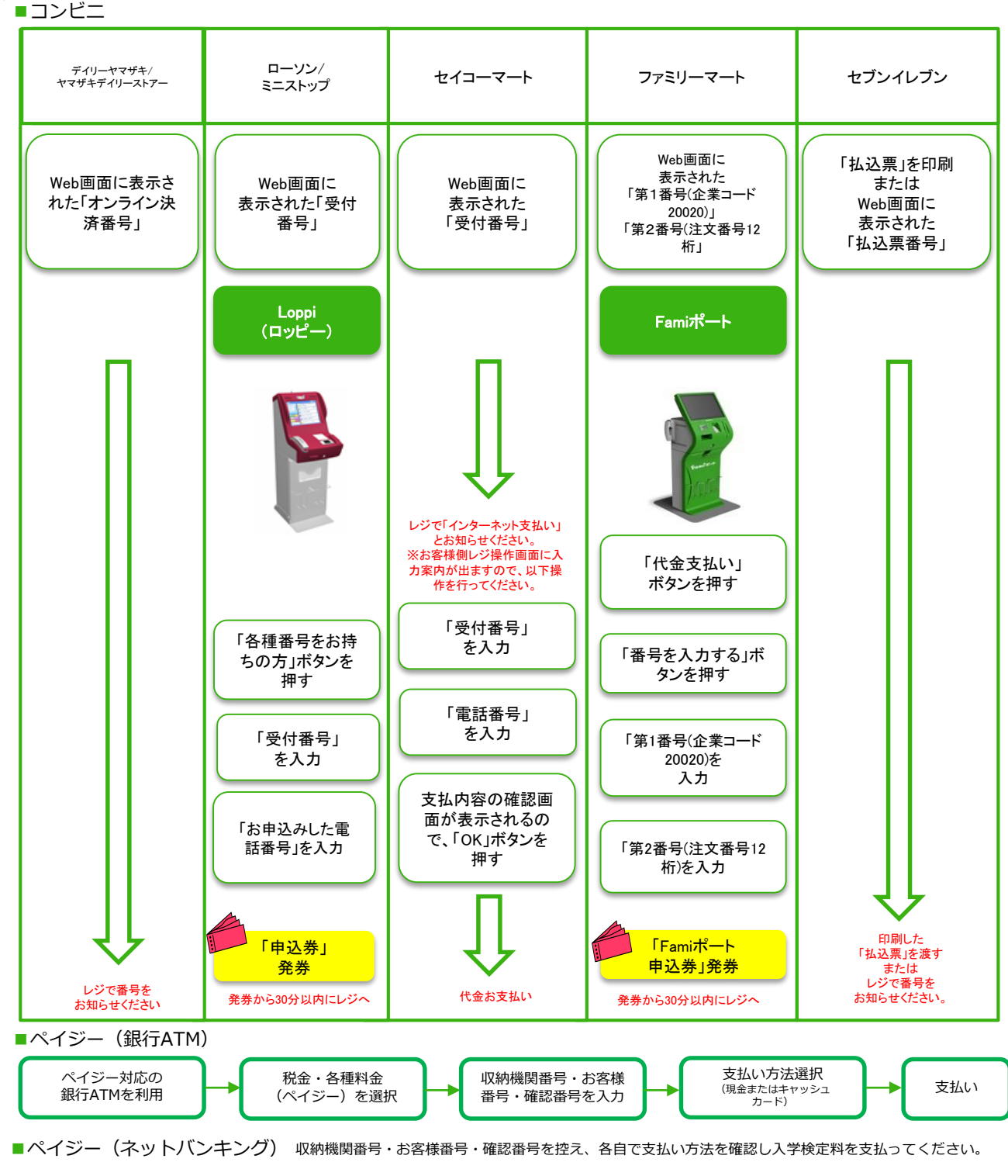

- ■払込手数料
- 990円(税込)
- ・入学検定料の他に別途、払込手数料が必要です。
- ・一度納入した入学検定料は、理由の如何にかかわらず返金しません。
- ・入学検定料支払いの領収書は提出不要です。控えとして保管してください。

STEP 4

#### 出願書類を郵送する

#### 【書類準備】

下記手順に従って「入学願書・写真票」、「封筒貼付用宛名シート」を印刷してください。

① Post@netへログインし「出願内容一覧」より仁愛女子短期大学の「出願内容を確認」を選択し「入学 志願票ダウンロード」、「封筒貼付用宛名シートダウンロード」をクリックして、それぞれのPDFファイル をダウンロードします。

② ①のPDFファイルを<u>ページの拡大・縮小はせず</u>に<u>A4</u>で印刷してください。

③ 印刷した「入学願書・写真票」の所定の箇所に写真を貼り付けてください。

④「入学願書・写真票」や調査書などの必要書類を同封して郵便局窓口から郵送してください。「封筒貼付 用宛名シート」の出力ができない場合は、直接封筒に記入して下さい。
※郵便番号・住所・氏名を記入して必要書類を簡易書留で郵送して下さい。

|                                                                                                    |                                 | 送付生                         |                     |
|----------------------------------------------------------------------------------------------------|---------------------------------|-----------------------------|---------------------|
| サ910-0842         (madifi)           Stress         第中市公路943-1-1           仁愛女子短期大学         人家常務局 御中 | 市販の角2封筒に<br>封筒貼付用宛名<br>シートを貼り付け | □ 〒910-0124<br>福井市天池町43-1-1 |                     |
| [人方板最在中]                                                                                             | て必要書類を封入<br>してください。             | 仁愛女子短期大学                    | 入試事務局 行<br>入試出願書類在中 |

STEP1~STEP4を、すべて期限内に完了することによって、出願が正式に受理されます。 (出願登録・入学検定料支払い・出願書類提出のいずれかが行われなかった場合は、出願が 受け付けられません。) ※出願の期限については、「出願期間」を十分に確認の上、できるだけ余裕をもって出願し てください。

# STEP 5 受験票の到着

出願書類受領後、受験票を郵送します。

なお、出願書類受領が試験日直前の場合は、受験票を本学入試事務局で保管し、当日に渡します。その 場合は事前に本人に電話連絡します。

受験票が試験日の2日前までに届かない場合は、必ず入試事務局に問い合わせてください。

STEP 6

受験

試験当日には必ず受験票を持参してください。

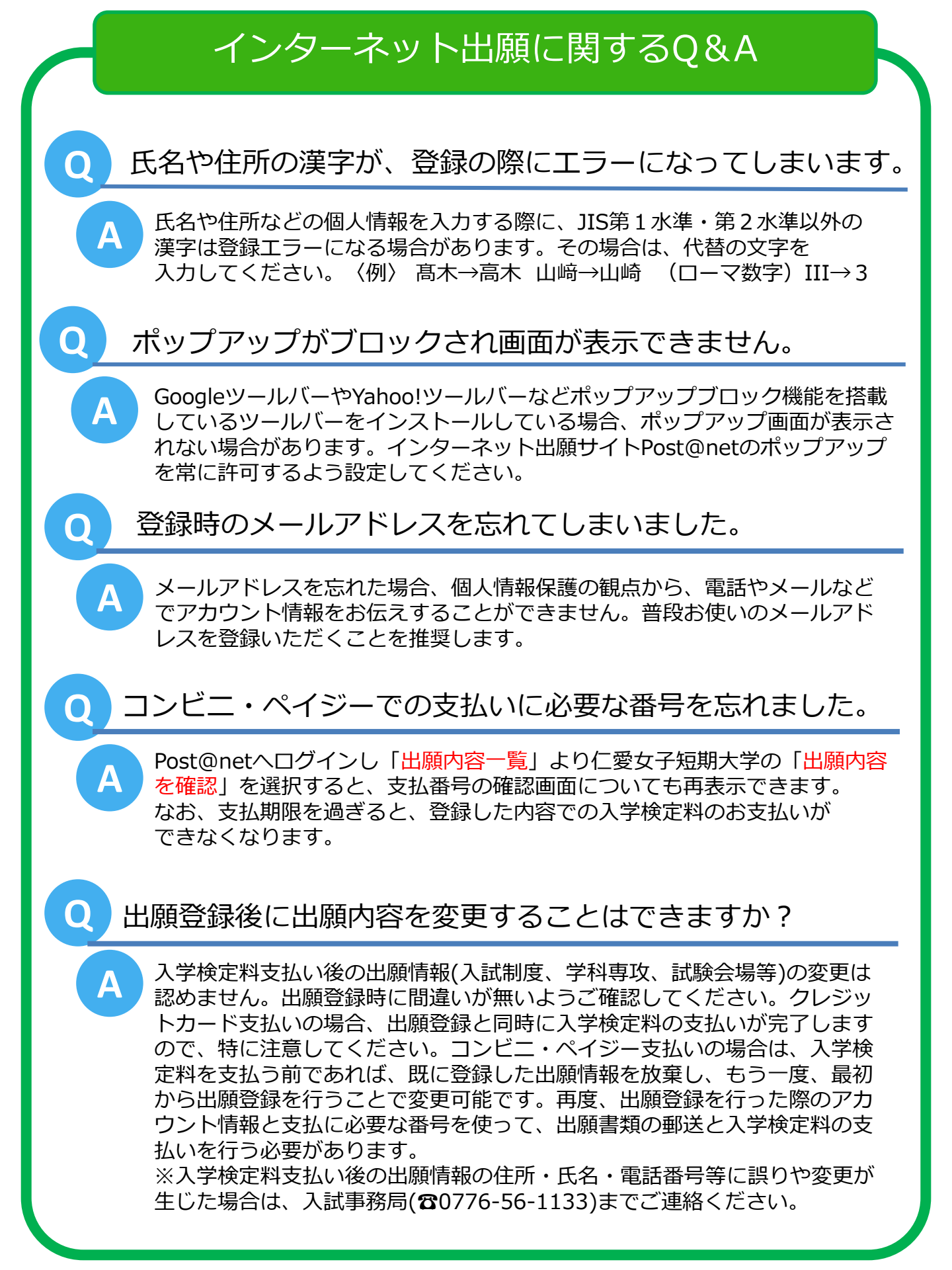

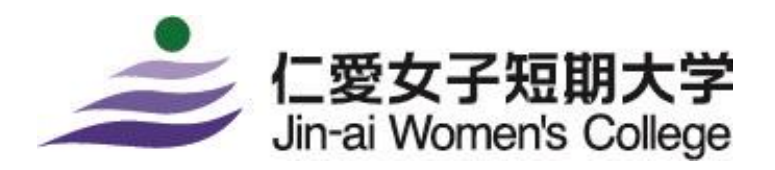

[お問い合わせ] 入学・地域支援課/入試事務局 <sup>〒910-0124 福井市天池町43-1-1</sup> TEL(0776)56-1133